# Konfigurieren der Intrusion Policy und Signature Configuration im FirePOWER-Modul (interne Verwaltung)

## Inhalt

Einführung Voraussetzungen Anforderungen Verwendete Komponenten Hintergrundinformationen Konfiguration Schritt 1: Konfigurieren der Zugriffsrichtlinie Schritt 1.1: Richtlinie für Sicherheitsrisiken erstellen Schritt 1.2: Richtlinie für Sicherheitsrisiken ändern Schritt 1.3: Basisrichtlinie ändern Schritt 1.4: Signaturfilterung mit Option Filterleiste Schritt 1.5: Konfigurieren des Regelstatus Schritt 1.6. Ereignisfilter konfigurieren Schritt 1.7: Konfigurieren des dynamischen Zustands Schritt 2: Konfigurieren der Network Analysis Policy (NAP) und der Variablensätze (optional) Schritt 3: Konfigurieren der Zugriffskontrolle zur Einbindung von Zugriffsrichtlinien/NAP/Variablensätzen Schritt 4: Bereitstellung einer Zugriffskontrollrichtlinie Schritt 5: Überwachung von Angriffsereignissen Überprüfen Fehlerbehebung Zugehörige Informationen

## Einführung

Dieses Dokument beschreibt die Funktionen des FirePOWER-Moduls Intrusion Prevention System (IPS)/Intrusion Detection System (IDS) und verschiedene Elemente der Intrusion Policy, die eine Erkennungsrichtlinie im FirePOWER-Modul bilden.

## Voraussetzungen

### Anforderungen

Cisco empfiehlt, über Kenntnisse in folgenden Bereichen zu verfügen:

\* Kenntnisse der ASA-Firewall (Adaptive Security Appliance), des Adaptive Security Device Manager (ASDM).

\* Informationen zur FirePOWER-Appliance.

#### Verwendete Komponenten

Die Informationen in diesem Dokument basieren auf den folgenden Software- und Hardwareversionen:

ASA FirePOWER-Module (ASA 5506X/5506H-X/5506W-X, ASA 5508-X, ASA 5516-X) mit Softwareversion 5.4.1 und höher

ASA FirePOWER-Modul (ASA 5515-X, ASA 5525-X, ASA 5545-X, ASA 555-X) mit Softwareversion 6.0.0 und höher.

Die Informationen in diesem Dokument wurden von den Geräten in einer bestimmten Laborumgebung erstellt. Alle in diesem Dokument verwendeten Geräte haben mit einer leeren (Standard-)Konfiguration begonnen. Wenn Ihr Netzwerk in Betrieb ist, stellen Sie sicher, dass Sie die potenziellen Auswirkungen eines Befehls verstehen.

### Hintergrundinformationen

FirePOWER IDS/IPS wurde entwickelt, um den Netzwerkverkehr zu untersuchen und schädliche Muster (oder Signaturen) zu identifizieren, die auf einen Netzwerk-/Systemangriff hinweisen. Das FirePOWER-Modul funktioniert im IDS-Modus, wenn die ASA-Service-Richtlinie speziell im Überwachungsmodus (Promiscuous) konfiguriert ist. Andernfalls funktioniert es im Inline-Modus.

FirePOWER IPS/IDS ist ein signaturbasiertes Erkennungsverfahren. FirePOWER-Modul im IDS-Modus generiert eine Warnmeldung, wenn die Signatur mit dem schädlichen Datenverkehr übereinstimmt, während das FirePOWER-Modul im IPS-Modus Warnmeldungen generiert und schädlichen Datenverkehr blockiert.

**Hinweis**: Stellen Sie sicher, dass das FirePOWER-Modul über eine **Protect-**Lizenz verfügen muss, um diese Funktion zu konfigurieren. Navigieren Sie zum Überprüfen der Lizenz zu **Configuration > ASA FirePOWER Configuration > License**.

## Konfiguration

#### Schritt 1: Konfigurieren der Zugriffsrichtlinie

Schritt 1.1: Richtlinie für Sicherheitsrisiken erstellen

Melden Sie sich zum Konfigurieren der Intrusion Policy beim Adaptive Security Device Manager (ASDM) an, und führen Sie die folgenden Schritte aus:

Schritt 1: Navigieren Sie zu Configuration > ASA FirePOWER Configuration > Policies > Intrusion Policy > Intrusion Policy (Konfiguration > ASA FirePOWER-Konfiguration > Richtlinien für Sicherheitsrisiken > Intrusion Policy (Angriffsrichtlinie).

Schritt 2: Klicken Sie auf Create Policy (Richtlinie erstellen).

Schritt 3: Geben Sie den Namen der Intrusion Policy ein.

Schritt 4: Geben Sie die Beschreibung der Intrusion Policy (optional) ein.

Schritt 5: Geben Sie die Option Drop when Inline an.

Schritt 6: Wählen Sie die Basisrichtlinie aus der Dropdown-Liste aus.

Schritt 7: Klicken Sie auf **Create Policy (Richtlinie erstellen**), um die Erstellung von Intrusion Policy (Sicherheitsrichtlinie) abzuschließen.

**Tipp**: Wenn die Option Inline (Inline) in bestimmten Szenarien ausschlaggebend ist, wenn der Sensor im Inline-Modus konfiguriert ist und der Datenverkehr nicht unterbrochen werden muss, obwohl er mit einer Signatur übereinstimmt, die eine Drop-Aktion ausführt.

| <u>File View Tools Wizards Window H</u> elp                                                                                                    |                                                                                                    | Type topic to search                       | Go                   |
|----------------------------------------------------------------------------------------------------|----------------------------------------------------------------------------------------------------|--------------------------------------------|----------------------|
| 🚮 Home 🦓 Configuration 🔯 Monitoring 🔲 Save ASA Changes                                                                                                    | s 🔇 Refresh 🔇 Back 🕥 Forward 🢡 Help                                                                                                    | 5                                          | CISCO                |
| ASA FirePOWER Configuration 🛛 🕤 🚺 Configuration                                                                                                    | n > ASA FirePOWER Configuration > Policies                                                                                                    | > Intrusion Policy > Intrusion Policy      |                      |
| Policies     Access Control Policy     Intrusion Policy     Files     SSL     Accions Alerts                                                                                                    | o policies defined. Click Create Policy to create a polic                                                                                                    | V Compare Polic                            | Create Policy        |
| Identity Policy                                                                                                    | Create Intrusion Policy                                                                                                    | ?                                          | ×                    |
| Dis Folicy     Dougle Management     Object Management     Local     System Information                                                                                                    | Policy Information Name * Bescription Bescription Besc | LAB                                        |                      |
| Conses     Conses     Conses     Conses     Conses     Conses     Conses     Conses     Conses     Conses     Conses     Consess     Consesses     Consesses     Con | Drop when Inline 5                                                                                                    | urity and Connectivity                     |                      |
| A Device Setup                                                                                                    | * Required                                                                                                    |                                            |                      |
| 🗊 Firewall                                                                                                    |                                                                                                    | Create Policy Create and Edit Policy Cance |                      |
| Remote Access VPN                                                                                                    |                                                                                                    |                                            |                      |
| Site-to-Site VPN                                                                                                    |                                                                                                    |                                            |                      |
| ASA FirePOWER Configuration                                                                                                    |                                                                                                    |                                            |                      |
| Device Management                                                                                                    |                                                                                                    |                                            |                      |
| »<br>•                                                                                                    |                                                                                                    |                                            | Hile                 |
|                                                                                                    | <admin> 15</admin>                                                                                                    | 🔂 🌌 🛛 🔒 1                                  | /4/16 1:17:37 AM UTC |

Sie können bemerken, dass die Richtlinie konfiguriert ist, sie jedoch nicht auf ein Gerät angewendet wird.

| niguration 2 AS                  | A HIEFOWER Coning |                                                                                   | Compare Policies                           | s) 💿 Create Policy |
|----------------------------------|-------------------|-----------------------------------------------------------------------------------|--------------------------------------------|--------------------|
| Intrusion Policy                 | Drop when Inline  | Status                                                                            | Last Modified                              |                    |
| IPS_Policy<br>IPS_policy for LAB | Yes               | <u>No access control policies use this policy</u><br>Policy not applied on device | 2016-01-04 07:40:00<br>Modified by "admin" | 🖪 🕞 🥒 🖯            |

Um die Intrusion Policy zu ändern, navigieren Sie zu Configuration > ASA FirePOWER Configuration > Policies > Intrusion Policy > Intrusion Policy (Konfiguration > ASA FirePOWER-Konfiguration > Richtlinien > Intrusion Policy (Angriffsrichtlinie), und wählen Sie die Option Edit (Bearbeiten) aus.

| File View Tools Wizards Window Help                                                                                                    |                                  |                   | Type topic to                                                         | search                                     | Go ululu      |
|----------------------------------------------------------------------------------------------------|----------------------------------|-------------------|-----------------------------------------------------------------------|--------------------------------------------|---------------|
| Thome Configuration Monitoring Deplo                                                                                                    | y • C Refresh                    | Back Forward      | Кар                                                                   |                                            | cisco         |
| ASA FirePOWER Configuration 🗗 🖣 🚾                                                                                                    | onfiguration > ASA               | FirePOWER Configu | ration > Policies > Intrusion                                         | Policy > Intrusion Polic                   | ay □          |
| □ □ Policies<br>□ □ ■ Access Control Policy<br>□ □ ■ Intrusion Policy                                                                                                    |                                  |                   |                                                                       | Compare Policies                           | Create Policy |
| Sule Editor                                                                                                    | Intrusion Policy                 | Drop when Inline  | Status                                                                | Last Modified                              |               |
| Files     SSL     SSL     Jentity Policy     DNS Policy     Object Management     Ccal     Ccal     System Information     Updates     Licenses     Licenses     Tools     Integration | IPS_policy<br>IPS_policy for LAB | Yes               | <u>Used by 1 access control policy</u><br>Policy up-to-date on device | 2016-01-04 07:40:00<br>Modified by "admin" | 2             |

#### Schritt 1.3: Basisrichtlinie ändern

Die Seite Intrusion Policy Management (Intrusion Policy-Management) bietet die Option, die Base-Richtlinie/-Drop zu ändern, wenn die Option Inline/Save and Discard (Inline/Speichern und Verwerfen) aktiviert ist.

Die Basisrichtlinie enthält einige vom System bereitgestellte Richtlinien, bei denen es sich um integrierte Richtlinien handelt.

- Ausgewogene Sicherheit und Konnektivität: Diese Richtlinie bietet optimale Sicherheit und Konnektivität. Für diese Richtlinie sind etwa 7.500 Regeln aktiviert, von denen einige nur Ereignisse generieren, während andere Ereignisse generieren und den Datenverkehr verwerfen.
- 2. Sicherheit über Konnektivität: Wenn Sie Sicherheit bevorzugen, können Sie Sicherheit statt Konnektivitätsrichtlinie wählen, wodurch die Anzahl der aktivierten Regeln erhöht wird.
- 3. Konnektivität über Sicherheit: Wenn Ihre Präferenz eher Konnektivität als Sicherheit ist, können Sie Konnektivität statt Sicherheitsrichtlinien wählen, wodurch die Anzahl der aktivierten Regeln verringert wird.
- 4. Maximale Erkennung Wählen Sie diese Richtlinie aus, um eine maximale Erkennung zu erhalten.
- 5. No Rule Active (Keine Regel aktiv): Mit dieser Option werden alle Regeln deaktiviert. Sie müssen die Regeln manuell aktivieren, basierend auf Ihren Sicherheitsrichtlinien.

| Policy Information 🖄         | Policy Information                                                                                                    | < Back                                                          |  |  |  |
|------------------------------|----------------------------------------------------------------------------------------------------|-----------------------------------------------------------------|--|--|--|
| Rules<br>⊕ Advanced Settings | Name IPS_Policy                                                                                                    |                                                                 |  |  |  |
| ⊕ Policy Layers              | Drop when Inline  Base Policy Balanced Security and Connectivity Manage Bas                                                                                                    |                                                                 |  |  |  |
|                              | <ul> <li>The base policy is up to date (Rule Update 2015</li> <li>This policy has 7591 enabled rules</li> <li>⇒ 114 rules generate events</li> <li>X 7477 rules drop and generate events</li> </ul> | i-10-01-001-vrt)<br>Manage Rules<br>View<br>View                |  |  |  |
|                              | This policy contains enabled preprocessor rules. Please<br>the preprocessors have the correct settings for these r<br>Commit Changes Disca                                                          | e read the rule documentation to ensure<br>rules<br>ard Changes |  |  |  |

#### Schritt 1.4: Signaturfilterung mit Option Filterleiste

Navigieren Sie im Navigationsbereich zur Option **Regeln**, und die Seite Regelverwaltung wird angezeigt. Es gibt Tausende von Regeln in der Regeldatenbank. Die Filterleiste bietet eine gute Suchmaschinenoption, um die Regel effektiv zu durchsuchen.

Sie können ein beliebiges Schlüsselwort in die Filterleiste einfügen und das System erfasst die Ergebnisse für Sie. Wenn die Signatur für Heartbleed-Schwachstellen von Secure Sockets Layer (SSL) gesucht werden muss, können Sie Schlüsselwörter in der Filterleiste durchsuchen und die Signatur für die Heartbleed-Schwachstelle abrufen.

**Tipp**: Wenn in der Filterleiste mehrere Schlüsselwörter verwendet werden, kombiniert das System diese mit AND logic, um eine kombinierte Suche zu erstellen.

Sie können die Regeln auch mithilfe der Signature-ID (SID), Generator-ID (GID), Kategorie: DOS usw.

Regeln werden effektiv in verschiedene Kategorien unterteilt, z. B. nach Kategorie/Klassifizierung/Microsoft-Sicherheitslücken/Microsoft-Würmern/Plattformspezifisch. Eine solche Zuordnung von Regeln hilft dem Kunden, die richtige Signatur auf einfache Weise zu bekommen und hilft ihm, die Signaturen effektiv abzustimmen.

| Policy Information  | Rules                                                                               |                                                                                                    | < Back       |
|---------------------|-------------------------------------------------------------------------------------|----------------------------------------------------------------------------------------------------|--------------|
| Rules               | Rule Configuration                                                                  | Filter: heartbleed                                                                                                    | × ?          |
| ⊕ Advanced Settings | Rule Content                                                                        | Filter returned 33 results                                                                                              |              |
| ④ Policy Layers     | Category<br>app-detect                                                              | Rule State Event Filtering Dynamic State Alerting Comments                                                              | Policy       |
|                     | browser-chrome<br>browser-firefox                                                   | GID SID     Message ▲       □     1     30549       SERVER-OTHER OpenSSL Heartbleed masscan access exploitation attempt | × vouv       |
|                     | browser-ie<br>browser-other<br>browser-plugins<br>browser-webkit<br>content-replace | 1         30777           SERVER-OTHER OpenSSL SSLv3 large heartbeat response<br>- possible ssl heartbleed attempt      | ×            |
|                     |                                                                                     | 1         30778         SERVER-OTHER OpenSSL SSLv3 large heartbeat response<br>- possible ssl heartbleed attempt        | ×            |
|                     |                                                                                     | 1         30785         SERVER-OTHER OpenSSL SSLv3 large heartbeat response<br>- possible ssl heartbleed attempt        | ×            |
|                     | decoder<br>exploit-kit                                                              | 1         30514         SERVER-OTHER OpenSSL SSLv3 large heartbeat response<br>- possible ssl heartbleed attempt        | ×            |
|                     | file-executable                                                                     | 1         30779         SERVER-OTHER OpenSSL TLSv1 large heartbeat response<br>- possible ssl heartbleed attempt        | ×            |
|                     | file-flash<br>Classifications                                                       | 1         30780         SERVER-OTHER OpenSSL TLSv1 large heartbeat response<br>- possible ssl heartbleed attempt        | ×            |
|                     | Microsoft Vulnerabilities<br>Microsoft Worms                                        | SERVER-OTHER OpenSSL TLSv1 large heartbeat response<br>- possible ssl heartbleed attempt                                | ×            |
|                     | Platform Specific                                                                   | 1     30515       SERVER-OTHER OpenSSL TLSv1 large heartbeat response<br>- possible ssl heartbleed attempt              | ×            |
|                     | Preprocessors                                                                       | SERVER-OTHER OpenSSL TLSv1.1 large heartbeat                                                                            | ¥            |
|                     | Rule Update                                                                         | к                                                                                                    | < 1 of 1 > > |

Sie können auch mit der CVE-Nummer nach den Regeln suchen, die diese abdecken. Sie können die Syntax **CVE: <cve-number>.** 

| Policy Information 🛆 | Rules                                                                                  |                                                                                             | < Back         |
|----------------------|----------------------------------------------------------------------------------------|---------------------------------------------------------------------------------------------|----------------|
| Rules                | Rule Configuration                                                                     | Filter: CVE:"2013-2135"                                                                     | × ?            |
| ⊕ Advanced Settings  | Rule Content                                                                           | Filter returned 2 results                                                                   |                |
| ⊕ Policy Layers      | Message A                                                                              | ⇔ ▼ ▼ ▼                                                                                     | Policy T       |
|                      | GID                                                                                    | GID SID Message 🔺                                                                           | ⇒ 🔻 🕑 🕕 🖓      |
|                      | Reference     CVE ID                                                                   | 1 27575     SERVER-APACHE Apache Struts arbitrary OGNL remote code     execution attempt    | ×              |
|                      | URL<br>Buotrag ID                                                                      | 1 27574     SERVER-APACHE Apache Struts OGNL getRuntime.exec static metho<br>access attempt | <sup>d</sup> 🗙 |
|                      | Nessus ID<br>Arachnids ID<br>Mcafee ID<br>Action<br>Protocol<br>Direction<br>Source IP |                                                                                             |                |
|                      | Category                                                                               |                                                                                             |                |
|                      | Classifications                                                                        |                                                                                             |                |
|                      | Microsoft Vulnerabilities                                                              |                                                                                             |                |
|                      | Microsoft Worms                                                                        |                                                                                             |                |
|                      | Platform Specific                                                                      |                                                                                             |                |
|                      | Preprocessors                                                                          |                                                                                             |                |
|                      | Priority                                                                               |                                                                                             | /              |
|                      | Rule Update                                                                            | K                                                                                           |                |

#### Schritt 1.5: Konfigurieren des Regelstatus

Navigieren zu **Regeln** Option im Navigationsbereich und Seite "Regelverwaltung" wird angezeigt. Wählen Sie die Regeln aus, und wählen Sie die Option **Regelstatus**, um den Status der Regeln zu konfigurieren. Es gibt drei Zustände, die für eine Regel konfiguriert werden können:

1. **Veranstaltungen generieren:** Diese Option generiert Ereignisse, wenn die Regel mit dem Datenverkehr übereinstimmt.

2. Drop and Generate Events (Ereignisse verwerfen und generieren): Diese Option generiert

Ereignisse und Datenverkehr, wenn die Regel mit dem Datenverkehr übereinstimmt.

3. **Deaktivieren:** Diese Option deaktiviert die Regel.

| Policy Information  | Rules                                |                                                                                                    | < Back         |
|---------------------|--------------------------------------|----------------------------------------------------------------------------------------------------|----------------|
| Rules               | Rule Configuration                   | Filter:                                                                                                    | × ?            |
| ⊕ Advanced Settings | Rule Content                         | Filter returned 33 results                                                                                                    |                |
|                     | Category<br>app-detect               | Rule State Event Filtering Dynamic State Alerting Comments                                                                                                    | Policy         |
|                     | browser-chrome<br>browser-firefox    | Generate Events     age ▲       Image: Drop and Generate Events     Image: Exercise Comparison of the comparison of the comparison of | ×              |
|                     | browser-ie<br>browser-other          | Disable<br>FR-OTHER OpenSSL SSLv3 large heartbeat response<br>- possible ssl heartbleed attempt                                                                                                    | * ×            |
|                     | browser-plugins                      | 1         30778         SERVER-OTHER OpenSSL SSLv3 large heartbeat response<br>- possible ssl heartbleed attempt                                                                                                    | * ×            |
|                     | content-replace                      | 1         30785         SERVER-OTHER OpenSSL SSLv3 large heartbeat response<br>- possible ssl heartbleed attempt                                                                                                    | * 🗙            |
|                     | decoder<br>exploit-kit               | I         30514         SERVER-OTHER OpenSSL SSLv3 large heartbeat response<br>- possible ssl heartbleed attempt                                                                                                    | <sup>a</sup> × |
|                     | file-executable                      | 1         30779         SERVER-OTHER OpenSSL TLSv1 large heartbeat response<br>- possible ssl heartbleed attempt                                                                                                    | * ×            |
|                     | Classifications                      | 1         30780         SERVER-OTHER OpenSSL TLSv1 large heartbeat response<br>- possible ssl heartbleed attempt                                                                                                    | *              |
|                     | Microsoft Vulnerabilities            | 1 30786     SERVER-OTHER OpenSSL TLSv1 large heartbeat response     presible of heartbland attempt                                                                                                    | * ×            |
|                     | Microsoft Worms<br>Platform Specific | SERVER-OTHER OpenSSL TLSv1 large heartbeat response<br>possible ssl heartbleed attempt                                                                                                    | × ×            |
|                     | Preprocessors                        | SERVER-OTHER OpenSSL TLSv1.1 large heartbeat                                                                                                    | ×              |
|                     | Priority<br>Rule Update              | M                                                                                                    | < 1 of 1 > >   |

#### Schritt 1.6. Ereignisfilter konfigurieren

Die Wichtigkeit eines Angriffsereignisses kann von der Häufigkeit des Auftretens oder von der Quell- oder Ziel-IP-Adresse abhängen. In einigen Fällen ist Ihnen ein Ereignis möglicherweise erst dann wichtig, wenn es mehrfach aufgetreten ist. Sie sind beispielsweise möglicherweise nicht besorgt, wenn jemand versucht, sich bei einem Server anzumelden, bis er eine bestimmte Anzahl an Fehlern aufweist. In anderen Fällen müssen Sie möglicherweise nur einige wenige Regelschläge anzeigen, um zu überprüfen, ob ein weitverbreitetes Problem vorliegt.

Es gibt zwei Möglichkeiten, dies zu erreichen:

- 1. Ereignisgrenzwert.
- 2. Ereignisunterdrückung.

#### Ereignisgrenzwert

Sie können Grenzwerte festlegen, die abhängig von der Anzahl der Vorfälle festlegen, wie oft ein Ereignis angezeigt wird. Sie können Grenzwertverfahren pro Ereignis und pro Richtlinie konfigurieren.

Schritte zum Konfigurieren des Ereignisgrenzwerts:

Schritt 1: Wählen Sie die **Regel(en)** aus, für die Sie den Ereignisschwellenwert konfigurieren möchten.

Schritt 2: Klicken Sie auf Ereignisfilterung.

Schritt 3: Klicken Sie auf den Schwellenwert.

Schritt 4: Wählen Sie den Typ aus der Dropdown-Liste aus. (Limit oder Threshold oder Both).

Schritt 5: Wählen Sie im Dropdown-Feld **Track By** aus, wie Sie die Verfolgung durchführen möchten. (Quelle oder Ziel).

Schritt 6: Geben Sie die **Count** von Ereignissen ein, die den Schwellenwert erfüllen sollen.

Schritt 7: Geben Sie die **Sekunden** ein, die verstrichen werden soll, bevor die Zählung zurückgesetzt wird.

Schritt 8: Klicken Sie zum Abschließen auf OK.

| GID | SIL Th  | reshold 3                       |                                     |                    |                    | $\Rightarrow$ | 7 | 0 | 0 | ç |
|-----|---------|---------------------------------|-------------------------------------|--------------------|--------------------|---------------|---|---|---|---|
| 1   | 280 Su  | ppression                       | T 360.cn SafeG<br>ess attempt       | iuard local HTTP i | management         | ×             |   |   |   |   |
| 1   | 28t Rer | move Thresholds                 | 360.cn Safegua                      | rd runtime outboun | d communication    | $\Rightarrow$ |   |   |   |   |
| 1   | 32E Rer | move Suppressions<br>209.53.113 | Absolute Softwa                     | re Computrace out  | oound connection - |               |   |   |   |   |
| 1   | 32846   | APP-DETEC<br>absolute.co        | r Absolute Softwa<br>m              | re Computrace out  | oound connection - | ⇒             |   |   |   | ſ |
| 1   | 32847   | APP-DETEC<br>bh.namequ          | F Absolute Softwa<br>ery.com        | Set Threshold      | d for 1 rule       |               | ? | × |   |   |
| 1   | 32848   | APP-DETEC<br>namequery.         | r Absolute Softwa<br>nettrace.co.za | 4 Type             | Limit              | •             |   |   |   |   |
| 1   | 26286   | APP-DETEC<br>search.dns         | F Absolute Softwa<br>search.org     | Count              | 10                 |               |   |   |   |   |
| 1   | 26287   | APP-DETEC<br>search.nam         | F Absolute Softwa<br>equery.com     | 7 Seconds          | 60                 |               | 7 |   |   |   |

Nachdem ein Ereignisfilter zu einer Regel hinzugefügt wurde, sollten Sie ein Filtersymbol neben der Regelanzeige sehen können, das anzeigt, dass für diese Regel eine Ereignisfilterung aktiviert ist.

#### Ereignisunterdrückung

Bestimmte Ereignisbenachrichtigungen können anhand der Quell-/Ziel-IP-Adresse oder anhand von Regel unterdrückt werden.

**Hinweis:** Wenn Sie eine Ereignisunterdrückung für eine Regel hinzufügen. Die Signaturüberprüfung funktioniert wie gewohnt, aber das System generiert keine Ereignisse, wenn der Datenverkehr mit der Signatur übereinstimmt. Wenn Sie eine bestimmte Quelle bzw. ein bestimmtes Ziel angeben, werden Ereignisse nicht nur für die spezifische Quelle bzw. das bestimmte Ziel für diese Regel angezeigt. Wenn Sie die vollständige Regel unterdrücken, generiert das System kein Ereignis für diese Regel.

Schritte zum Konfigurieren des Ereignisgrenzwerts:

Schritt 1: Wählen Sie die **Regel(en)** aus, für die Sie den Ereignisschwellenwert konfigurieren möchten.

Schritt 2: Klicken Sie auf Ereignisfilterung.

Schritt 3: Klicken Sie auf Unterdrückung.

Schritt 4: Wählen Sie **Suppression Type (Unterdrückungstyp)** aus der Dropdown-Liste aus. (Regel, Quelle oder Ziel).

Schritt 5: Klicken Sie zum Abschließen auf OK.

| ⇒ ▼ 2 💎 ▼<br>Rule State Event Filte                          | ering Dynami               | 00 ▼ G<br>c State Alerting C                                                                                                    | ⊃ ▼<br>Comments                                                          | Polic                                                       | У      |               |   | • |
|--------------------------------------------------------------|----------------------------|----------------------------------------------------------------------------------------------------|--------------------------------------------------------------------------|-------------------------------------------------------------|--------|---------------|---|---|
| GID SID Threshol                                             | d                          |                                                                                                    |                                                                          | ⇒                                                           | 7      | •             | 9 |   |
| 🗌 1 🚺 Suppress                                               | sion                       | T 360.cn SafeGua<br>ess attempt                                                                                                    | ard local HTTP mana                                                      | gement 🗙                                                    |        |               |   |   |
| 1 280<br>Remove 1<br>Remove 9                                | Thresholds<br>Suppressions | 360.cn Safeguard<br>on                                                                                                    | runtime outbound                                                         | $\Rightarrow$                                               |        |               |   |   |
| 1 32845                                                      | APP-DETECT<br>connection - | Absolute Software<br>209.53.113.223                                                                                                    | Computrace outbound                                                      | $\Rightarrow$                                               |        |               |   |   |
| 1 32846                                                      | APP-DETECT<br>connection - | Absolute Software<br>absolute.com                                                                                                    | Computrace outbound                                                      | ⇒                                                           | •      |               |   |   |
| Add Suppression<br>Suppression<br>Type<br>1 20207<br>1 32849 | A Rule                     | Software<br>uery.cor<br>Software<br>y.nettrai<br>Software<br>ssearch.<br>Software<br>search.namequery<br>Absolute Software<br>search.us.namequ | Add Suppression<br>Type<br>Network<br>Add Suppression<br>Type<br>Network | n for 1 rule Source 5 0 0 0 0 0 0 0 0 0 0 0 0 0 0 0 0 0 0 0 | ▼<br>▼ | ? X<br>Cancel | : |   |

Nachdem der Ereignisfilter zu dieser Regel hinzugefügt wurde, sollten Sie ein Filtersymbol mit der Zählung "Zwei" neben der Regelanzeige sehen können, was zeigt, dass für diese Regel zwei Ereignisfilter aktiviert sind.

#### Schritt 1.7: Konfigurieren des dynamischen Zustands

Es ist eine Funktion, mit der wir den Zustand einer Regel ändern können, wenn die angegebene Bedingung übereinstimmt.

Nehmen wir an, Sie könnten ein Szenario eines Brute-Force-Angriffs erstellen, um das Kennwort

zu knacken. Wenn eine Signatur einen Versuch eines Kennwortfehlers feststellt und die Regelaktion darin besteht, ein Ereignis zu generieren. Das System generiert weiterhin eine Warnmeldung für den Versuch, ein Kennwort nicht zu versenden. In dieser Situation können Sie den **Dynamic-Zustand** verwenden, in dem eine Aktion von **Generate Events** in **Drop and Generate Events** geändert werden kann, um den Brute-Force-Angriff zu blockieren.

Navigieren zu **Regeln** im Navigationsbereich und auf der Seite Regelverwaltung angezeigt. Wählen Sie die Regel aus, für die Sie den dynamischen Zustand aktivieren möchten, und wählen Sie die Optionen **Dynamic State (Dynamischer Status) > Add a Rate-base Rule State (Status einer Ratenbasis-Regel hinzufügen) aus.** 

So konfigurieren Sie den ratenbasierten Regelstatus:

- 1. Wählen Sie die **Regel(en)** aus, für die Sie den Ereignisschwellenwert konfigurieren möchten.
- 2. Klicken Sie auf den Dynamic State.
- 3. Klicken Sie auf den Status Ratenbasierte Regel hinzufügen.
- 4. Wählen Sie im Dropdown-Feld **Track By** aus, wie Sie den Regelstatus überwachen möchten. (**Regel oder Quelle oder Ziel**).
- 5. Geben Sie das **Netzwerk ein**. Sie können eine einzelne IP-Adresse, einen Adressblock, eine Variable oder eine kommagetrennte Liste angeben, die aus einer beliebigen Kombination dieser Listen besteht.
- 6. Geben Sie die Anzahl der Ereignisse und den Zeitstempel in Sekunden ein.
- 7. Wählen Sie den Neuen Status aus, den Sie für die Regel definieren möchten.
- 8. Geben Sie das Timeout ein, nach dem der Regelstatus zurückgesetzt wird.
- 9. Klicken Sie zum Abschließen auf OK.

| Policy Information | Rules                                        |                                                                                                    | < Back                                  |
|--------------------|----------------------------------------------|----------------------------------------------------------------------------------------------------|-----------------------------------------|
| Rules              | Rule Configuration                           | Filter:                                                                                                    | x 7                                     |
| Advanced Settings  | Rule Content                                 | 1 selected rule of 33                                                                                                    |                                         |
| Policy Layers      | Category<br>app-detect                       | → ▼ ▼ <sup>2</sup> <sup>3</sup> <sup>3</sup> <sup>3</sup> <sup>3</sup> <sup>4</sup> <sup>3</sup> <sup>3</sup> <sup>4</sup> <sup>3</sup> <sup>4</sup> <sup>3</sup> <sup>4</sup> <sup>3</sup> <sup>4</sup> <sup>3</sup> <sup>4</sup> <sup>4</sup> <sup>4</sup> <sup>4</sup> <sup>4</sup> <sup>4</sup> <sup>4</sup> <sup>4</sup> | Policy V                                |
|                    | blacklist<br>browser-chrome                  | GID SID M3 Add Rate-Based Rule State SER Remove Rate-Based Rule States ed masscan access                                                                                                    | → <b>▼</b> ⊙ <b>0 </b>                  |
|                    | browser-firefox<br>browser-ie                | SERVER-OTHER OpenSSL SSLv3 large heartbeat response                                                                                                    | <u>~</u>                                |
|                    | browser-other<br>browser-plugins             | Add Rate-Based Rule State for 1 rule                                                                                                    | ? X                                     |
|                    | content-replace                              | 1         30785         5         Network         192.168.20.3           6         Rate         10         Count / 5                                                                                                    | Seconds                                 |
|                    | exploit-kit                                  | 1     30514     7     New State     Drop and Generate Events ▼       1     20770     8     Timeout     30                                                                                                    | ·                                       |
|                    | file-flash  Classifications                  | ОК<br>9 ОК                                                                                                    | Cancel                                  |
|                    | Microsoft Vulnerabilities<br>Microsoft Worms | SERVER-OTHER OpenSSL TLSv1 large heartbeat response<br>- possible ssl heartbleed attempt                                                                                                    | ×                                       |
|                    | Platform Specific                            | 1         30515         SERVER-OTHER OpenSSL TLSv1 large heartbeat response<br>- possible ssl heartbleed attempt                                                                                                    | ×                                       |
|                    | Priority                                     | SERVER-OTHER OpenSSL TLSv1.1 large heartbeat                                                                                                    | × · · · · · · · · · · · · · · · · · · · |
|                    | Rule Update                                  | K                                                                                                    | < 1 of 1 > >                            |

# Schritt 2: Konfigurieren der Network Analysis Policy (NAP) und der Variablensätze (optional)

#### Konfigurieren der Netzwerkanalyse-Richtlinie

Netzwerkzugriffsrichtlinien werden auch als Präprozessoren bezeichnet. Der Präprozessor

reassembliert das Paket und normalisiert den Datenverkehr. Es hilft bei der Identifizierung von Protokollanomalien auf der Netzwerkebene und der Transportschicht bei der Identifizierung ungeeigneter Headeroptionen.

NAP defragmentiert IP-Datagramme, stellt Stateful Inspection, Streamreassemblierung und Validierung von Prüfsummen bereit. Der Präprozessor normalisiert den Datenverkehr, validiert und überprüft den Protokollstandard.

Jeder Präprozessor hat seine eigene GID-Nummer. Er stellt dar, welcher Präprozessor vom Paket ausgelöst wurde.

Navigieren Sie zum Konfigurieren von Richtlinien für die Netzwerkanalyse zu **Configuration > ASA FirePOWER Configuration > Policies > Access Control Policy > Advanced > Network Analysis and Intrusion Policy.** 

Die Standard-Netzwerkanalyserichtlinie ist "Balanced Security and Connectivity" (Ausgewogene Sicherheit und Konnektivität), was die optimale empfohlene Richtlinie ist. Es gibt drei weitere systembereitgestellte NAP-Richtlinien, die aus der Dropdown-Liste ausgewählt werden können.

Wählen Sie die Option **Network Analysis Policy** List (Netzwerkanalyse-Richtlinienliste) aus, um eine benutzerdefinierte NAP-Richtlinie zu erstellen.

| Configuration > ASA FireP   | POWER Configuration > Policies > Access     | S Control Policy  |                                                               |          |   |
|-----------------------------|---------------------------------------------|-------------------|---------------------------------------------------------------|----------|---|
| ASA ASA FirePOV             | WER                                         |                   |                                                               |          |   |
|                             |                                             |                   |                                                               | _        |   |
| Default Allow Al            | ll Traffic                                  |                   |                                                               |          |   |
| custom policy               |                                             |                   |                                                               |          |   |
|                             |                                             |                   |                                                               |          |   |
|                             |                                             |                   | M 📃 Status: Policy Up-to-date on device                       |          |   |
|                             |                                             |                   |                                                               |          |   |
| Identity Policy: None       | SSL Policy: None                            |                   |                                                               |          |   |
| Rules Security Intellig     | Network Analysis and Intrusion Pol          | icies             | ? ×                                                           |          |   |
| General Settings            | Intrusion Policy used before Access Control | No Rules Active   |                                                               | ø        |   |
| Maximum URL characters      | rule is determined                          |                   |                                                               | No       |   |
| Allow an Interactive Bloc   | Intrusion Policy Variable Set               | Default-Set       | <b>_</b>                                                      | <i>a</i> |   |
| Retry URL cache miss loo    | Network Analysis Rules                      | No Custom Rules   | Network Analysis Policy List                                  | Disabled |   |
| Inspect traffic during pol  | Default Network Analysis Policy             | Balanced Security | and Connectivity                                              | li li    |   |
| Identity Policy Settine     | Pavart to Defaults                          |                   |                                                               | Ø        |   |
| Identity Policy             | (Reverted behavits)                         | None              |                                                               | 5        |   |
| CCL Dolioy Cottings         |                                             | A                 | Performance Statistics - Sample Time (seconds)                | 300      |   |
| SSL Policy Settings         |                                             |                   | Regular Expression - Limit                                    | Default  |   |
| SSL Policy to use for inspe | cting encrypted connections                 | None              | Regular Expression - Recursion Limit                          | Default  |   |
| Network Analysis and I      | Intrusion Policies                          | Ø                 | Intrusion Event Logging Limits - Max Events Stored Per Packet | 8        | - |
|                             |                                             |                   |                                                               |          |   |
|                             |                                             |                   | ER-Changes Cancel                                             |          |   |
|                             |                                             |                   |                                                               |          |   |

#### Konfigurieren von Variablen

Variablensätze werden in Angriffsregeln verwendet, um die Quell- und Zieladressen und -ports zu identifizieren. Regeln sind effektiver, wenn Variablen Ihre Netzwerkumgebung genauer widerspiegeln. Variable spielt eine wichtige Rolle bei der Performance-Optimierung.

Die Variablensätze wurden bereits mit der Standardoption (Netzwerk/Port) konfiguriert. Fügen Sie neue Variablensätze hinzu, wenn Sie die Standardkonfiguration ändern möchten.

Um die Variablensätze zu konfigurieren, navigieren Sie zu **Configuration > ASA FirePOWER Configuration > Object Management > Variable Set**. Wählen Sie die Option **Variablensatz hinzufügen**, um neue Variablensätze hinzuzufügen. Geben Sie den Namen der Variablensätze ein, und geben Sie die **Beschreibung an.** 

Wenn eine benutzerdefinierte Anwendung an einem bestimmten Port funktioniert, definieren Sie die Portnummer im Feld Portnummer. Konfigurieren Sie den Netzwerkparameter.

**\$Home\_NET** legt das interne Netzwerk fest.

**\$External\_NET** gibt das externe Netzwerk an.

| ASA FirePOWER Configuration                                                                                                    | Configuration > ASA FirePOW  | ER Configurati | ion > Object Management > <u>Variable Set</u> |                 |     |
|----------------------------------------------------------------------------------------------------|------------------------------|----------------|-----------------------------------------------|-----------------|-----|
| Policies     Solution     Policies     Solution     Solution | Name                         |                | Add Variable Set                              | Filter          |     |
| Security Zones                                                                                                    | Default Cat                  |                | This Variable Cat is sustain annuided         |                 | R   |
| Application Filters                                                                                                    | Naw Variable Set             |                | This Variable Set is system-provided.         | 6<br>2 ¥        |     |
| GeoLocation                                                                                                    | New variable Sec             |                |                                               |                 |     |
| Variable Set     E:      SecurityIntelligence                                                                                                    | Name: Custom_Variab          | le_Set         |                                               |                 |     |
| Sinkhole                                                                                                    | Description: Enter a descrip | tion           |                                               |                 |     |
| Cipher Suite List                                                                                                    |                              |                |                                               | 💿 Add           |     |
| ⊕ - I Distinguished Name<br>⊕ - ♀ PKI                                                                                                    | Variable Name                | Туре           | Value                                         |                 |     |
| Local                                                                                                    | Customized Variables         | 24             |                                               |                 |     |
| Updates                                                                                                    | This category is empty       |                |                                               |                 |     |
| Licenses                                                                                                    | Default Variables            |                |                                               |                 |     |
| Integration                                                                                                    | AIM_SERVERS                  | Network        | [64.12.31.136/32, 205.188.210.203/32, 6]      | Ø76             |     |
|                                                                                                    | DNS_SERVERS                  | Network        | HOME_NET                                      | />B             |     |
|                                                                                                    | EXTERNAL_NET                 | Network        | any                                           | <b>23</b> 6     |     |
|                                                                                                    | FILE_DATA_PORTS              | Port           | [HTTP_PORTS, 143, 110]                        | @ <b>2</b> 6    |     |
| Bevice Setup                                                                                                    | FTP_PORTS                    | Port           | [21, 2100, 3535]                              | @ <b>&gt;</b> 6 |     |
| Firewall                                                                                                    | GTP_PORTS                    | Port           | [3386, 2123, 2152]                            | @>6             |     |
| Remote Access VPN                                                                                                    | HOME_NET                     | Network        | any                                           | Ø28 _           | > C |
| Site-to-Site VPN                                                                                                    |                              |                |                                               |                 |     |
| ASA FirePOWER Configuration                                                                                                    |                              |                |                                               |                 |     |
| Device Management                                                                                                    |                              |                | Store ASA FirePOWER Char                      | iges Cancel     |     |

# Schritt 3: Konfigurieren der Zugriffskontrolle zur Einbindung von Intrusion Policy/NAP/Variable Sets

Navigieren Sie zu **Configuration > ASA FirePOWER Configuration > Policies > Access Control Policy.** Gehen Sie wie folgt vor:

- 1. Bearbeiten Sie die Zugriffsrichtlinien-Regel, der Sie die Richtlinie für Sicherheitsrisiken zuweisen möchten.
- 2. Wählen Sie die Registerkarte Inspection aus.
- 3. Wählen Sie die Intrusion Policy aus der Dropdown-Liste aus, und wählen Sie die Variablensätze aus der Dropdown-Liste aus.
- 4. Klicken Sie auf Speichern.

| Standard Rules          |          |            |         |               |              |            |             |               |              |         |     |
|-------------------------|----------|------------|---------|---------------|--------------|------------|-------------|---------------|--------------|---------|-----|
| 1 Access_Policy_Rule    | any      | any        | any     | any ai        | ny any       | any        | any         | any           | 🖋 Allow      | 0000    | Ø 8 |
| Root Rules              |          |            |         |               |              |            |             |               |              | 1       |     |
|                         |          |            |         |               |              |            |             |               |              |         |     |
| Editing Rule - Access_  | Policy_R | ule        |         |               |              |            |             |               |              |         | ? × |
|                         |          |            |         |               | 1949         |            |             |               |              |         |     |
| Name Access_Policy_Rule |          |            |         |               | Enabled      |            | Move        |               |              |         |     |
| Action                  |          |            | ▼ IP9   | 5: IPS_Policy | Variables: D | efault-Set | Files: no i | inspection Lo | gging: no la | gging   |     |
| Zones Networks 🔺        | Users    | Applicatio | ns Port | s 🔺 URLs      | 🔺 ISE At     | tributes   | 2           | Inspection    | Logging      | Comment | ts  |
| Intrusion Policy        |          |            |         | (833)         | 1            | Variable   | Set         |               | 9            |         |     |
| IPS_Policy              |          |            |         |               | × 🖉          | Default    | Set         |               |              |         |     |
| 3                       |          |            |         |               |              |            |             |               |              |         |     |
| File Policy             |          |            |         |               |              |            |             |               |              |         |     |
| None                    |          |            |         |               |              |            |             |               |              | *       |     |
|                         |          |            |         |               |              |            |             |               |              |         |     |
|                         |          |            |         |               |              |            |             |               |              |         | _   |
|                         |          |            |         |               |              |            |             | 4             | Save         | Cancel  |     |

Da dieser Zugriffsrichtlinienregel eine Intrusion Policy hinzugefügt wird. Sie können das Schildsymbol in Golden Color sehen, das anzeigt, dass die Intrusion Policy aktiviert ist.

|      |                    |                 |                |                    |                  |             |            |             | 🖌 📑 Sta          | tus: Access Cont  | trol policy out- | of-date on devic | e    |
|------|--------------------|-----------------|----------------|--------------------|------------------|-------------|------------|-------------|------------------|-------------------|------------------|------------------|------|
| Ide  | ntity Policy: None | 0               | SSL Policy: N  | lone               |                  |             |            |             |                  |                   | 0                |                  |      |
| Ru   | les Security Ir    | telligence      | HTTP Responses | Advanced           |                  |             |            |             |                  |                   |                  |                  |      |
|      |                    |                 |                |                    |                  |             |            | 🕜 Add Ca    | tegory 📀 A       | dd Rule Search    | Rules            |                  | ×    |
| #    | Name               | Source<br>Zones | Dest<br>Zones  | Source<br>Networks | Dest<br>Networks | Users       | Applicat   | Src Ports   | Dest Ports       | URLs              | Action           | Ç 🔒 🔊 🤍          |      |
| Adn  | ninistrator Rules  |                 |                |                    |                  | 2           | 25)        |             |                  | 20                |                  |                  |      |
| This | category is empty  |                 |                |                    |                  |             |            |             |                  |                   |                  |                  |      |
| Sta  | ndard Rules        |                 |                |                    |                  |             |            |             |                  |                   |                  |                  |      |
| 1    | Access_Policy_Rul  | any             | any            | any                | any              | any         | any        | any         | any              | any               | Allow            | 0 [] (] 🤍        | 0    |
| Roo  | t Rules            |                 |                |                    |                  |             |            |             |                  |                   | /                | 1                |      |
| This | category is empty  |                 |                |                    |                  |             |            |             |                  |                   |                  |                  |      |
| Def  | ault Action        |                 |                |                    |                  |             |            | Intrusion P | revention: Balan | iced Security and | d Connectivity   | *                | \$ 📕 |
|      |                    |                 |                |                    |                  |             |            |             |                  |                   |                  |                  |      |
|      |                    |                 |                |                    |                  |             |            |             | Displaying       | 1 - 1 of 1 rules  | < < Page         | e 1 of 1 >       | > c  |
|      |                    |                 |                |                    | Store            | ASA FirePOW | ER Changes | Cancel      |                  |                   |                  |                  |      |

Klicken Sie auf ASA FirePOWER-Änderungen speichern, um die Änderungen zu speichern.

#### Schritt 4: Bereitstellung einer Zugriffskontrollrichtlinie

Jetzt müssen Sie die Zugriffskontrollrichtlinie bereitstellen. Bevor Sie die Richtlinie anwenden, wird auf dem Gerät die Meldung Access Control Policy (Zugriffskontrollrichtlinie) veraltet angezeigt. So stellen Sie die Änderungen am Sensor bereit:

- 1. Klicken Sie auf Bereitstellen.
- 2. Klicken Sie auf FirePOWER-Änderungen bereitstellen.
- 3. Klicken Sie im Popup-Fenster auf Bereitstellen.

| File View Tools Wizards Window | Help                                     |      |
|--------------------------------|------------------------------------------|------|
| Home 🍓 Configuration 🔯 Monitor | Deploy - 🐼 Refresh 🔇 Back 🚫 Forward      | ? He |
| Device List                    | 2 Deploy FirePOWER Changes Ctrl          | I+D  |
| 🕈 Add 📋 Delete 🚿 Connect       | Save Running Configuration to Flash Ctrl | I+S  |
| Find: Go                       | 1071 FORTHOLOWER                         |      |

| Deploy FirePOWER Changes                                                                                                    |    |
|----------------------------------------------------------------------------------------------------|----|
| Deploy Policies Version:2016-01-05 09:09 AM                                                                                                    | ?  |
| <ul> <li>System Policy: Default</li> <li>Sensor Policy: firepower</li> <li>Access Control Policy: Default Allow All Traffic</li> <li>Intrusion Policy: Balanced Security and Connectivity</li> <li>Intrusion Policy: IPS_Policy</li> <li>DNS Policy: Default DNS Policy</li> </ul> |    |
| 3 Deploy Can                                                                                                    | el |

Hinweis: In Version 5.4.x müssen Sie auf Apply ASA FirePOWER Changes klicken, um die Zugriffsrichtlinie auf den Sensor anzuwenden.

**Hinweis**: Navigieren Sie zu **Monitoring > ASA FirePOWER Monitoring > Task Status.** Stellen Sie sicher, dass die Aufgabe abgeschlossen sein muss, um die Konfigurationsänderung anzuwenden.

### Schritt 5: Überwachung von Angriffsereignissen

Um die vom FirePOWER-Modul generierten Angriffsereignisse anzuzeigen, navigieren Sie zu Überwachung > ASA FirePOWER Monitoring > Real Time Event

| Seventing                                                                                                    |                                                                   |                                                                       |                              |                  |                           |
|----------------------------------------------------------------------------------------------------|-------------------------------------------------------------------|-----------------------------------------------------------------------|------------------------------|------------------|---------------------------|
| Gaurav_Connection_Ever                                                                                                    | All ASA FirePOWER Event                                           | Connection Ir                                                         | ntrusion                     | ile Malware File | Security Intelligen       |
| ilter<br>Rule Action=Block * reason                                                                                                | =Intrusion Block ×                                                |                                                                       |                              |                  |                           |
|                                                                                                    |                                                                   |                                                                       |                              |                  |                           |
|                                                                                                    |                                                                   |                                                                       |                              |                  |                           |
| <b>Pause</b> Refresh R<br>Receive Times                                                                                            | ate 5 seconds ~<br>Action Ev                                      | 1/10/16 6:13:42<br>ent Type                                           | PM (IST)                     | Inline Result    | Reason                    |
| Pause Refresh R Receive Times 1/10/16 6:11:50 PM                                                                                   | ate <b>5 seconds</b> Action     Ev       Block     AS             | 1/10/16 6:13:42<br>ent Type<br>A FirePOWER Conne                      | PM (IST)<br>ection           | Inline Result    | Reason<br>Intrusion Block |
| Pause         Refresh R           Receive Times         1/10/16 6:11:50 PM           1/10/16 6:09:52 PM         1/10/16 6:09:52 PM | ate <mark>5 seconds ~</mark><br>Action Ev<br>Block AS<br>Block AS | 1/10/16 6:13:42<br>ent Type<br>A FirePOWER Conne<br>A FirePOWER Conne | PM (IST)<br>ection<br>ection | Inline Result    | Reason<br>Intrusion Block |

## Überprüfen

Für diese Konfiguration ist derzeit kein Überprüfungsverfahren verfügbar.

## Fehlerbehebung

Schritt 1: Stellen Sie sicher, dass der Regelstatus ordnungsgemäß konfiguriert ist.

Schritt 2: Stellen Sie sicher, dass die richtigen IPS-Richtlinien in die Zugriffsregeln aufgenommen wurden.

Schritt 3: Stellen Sie sicher, dass die Gruppen "Variablen" korrekt konfiguriert sind. Wenn die Variablensätze nicht korrekt konfiguriert sind, stimmen die Signaturen nicht mit dem Datenverkehr überein.

Schritt 4: Stellen Sie sicher, dass die Bereitstellung der Zugriffskontrollrichtlinie erfolgreich abgeschlossen ist.

Schritt 5: Überwachen Sie die Verbindungsereignisse und Angriffsereignisse, um zu überprüfen, ob der Datenverkehrsfluss die richtige Regel trifft oder nicht.

#### Zugehörige Informationen

- Cisco ASA FirePOWER-Modul Kurzreferenz
- Technischer Support und Dokumentation Cisco Systems